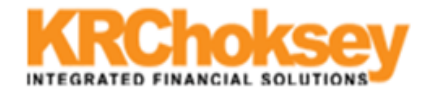

1-1-1

## -Settings in Internet Explorer-

Kindly make the below settings in your Browser (Internet Explorer) . Open a new Internet Explorer check your Pop-up Blocker settings if "Turn Off Pop-up Blocker" is enable then click on "Turn Off Pop-up Blocker"

| Google - Windows Internet Explorer                                                                                        |                                                                                                    |  |  |  |  |  |
|----------------------------------------------------------------------------------------------------|----------------------------------------------------------------------------------------------------|--|--|--|--|--|
| 🚱 🕤 👻 🔀 http://www.google.co.in/                                                                                          | ▼                                                                                                    |  |  |  |  |  |
| Eile Edit View Favorites Iools Help                                                                                       | <ul> <li>The second second secon</li></ul> |  |  |  |  |  |
| 😭 🏘 🔥 Google                                                                                                    | 🟠 🔹 🗟 👻 🖶 🔹 🔂 Bage 🕶 🎯 T <u>o</u> ols 🔹 🎽                                                                                                    |  |  |  |  |  |
| Web Images Maps News Orkut Books Gmail more •                                                                             | iG Delete Browsing History                                                                                                    |  |  |  |  |  |
|                                                                                                    | Turn Off Pop-up Blocker         Pop-up Blocker           Pop-up Blocker Settings         Phishing Filter           Manage Add-ons         •                                                                                                    |  |  |  |  |  |
| Google                                                                                                    | Work Offline<br>Windows Update<br>Eull Screen F11<br>✔ Menu Bar<br>Toolbars ▶                                                                                                    |  |  |  |  |  |
|                                                                                                    | Internet Options                                                                                                    |  |  |  |  |  |
| Google Search I'm Feeling Lucky                                                                                           | Advanced Search<br>Language Tools                                                                                                    |  |  |  |  |  |
| Make Google my homepage<br>Google.co.in offered in: Hindi Bengali Telugu Marathi Tamil Gujarati Kannada Malayalam Punjabi |                                                                                                    |  |  |  |  |  |
| Advertising Programs About Google Go to Google                                                                            | e.com                                                                                                    |  |  |  |  |  |
| @2010. Privacy                                                                                                    |                                                                                                    |  |  |  |  |  |
| © 2010 - Filvacy                                                                                                    |                                                                                                    |  |  |  |  |  |
|                                                                                                    |                                                                                                    |  |  |  |  |  |
|                                                                                                    |                                                                                                    |  |  |  |  |  |
|                                                                                                    |                                                                                                    |  |  |  |  |  |
|                                                                                                    |                                                                                                    |  |  |  |  |  |
| Change background image                                                                                                   | ×                                                                                                    |  |  |  |  |  |
|                                                                                                    |                                                                                                    |  |  |  |  |  |

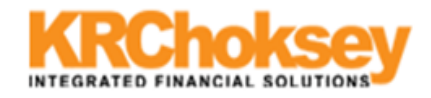

| Tt | should | he | ลร | display | ved | in | helow | mentioned | screen |
|----|--------|----|----|---------|-----|----|-------|-----------|--------|
| τu | Should | DC | us | uispia  | yeu |    | DEIOW | mentioneu | SCIECH |

| 💪 Google - Windows Internet Explorer                                     |                                                                                | . 8 ×      |
|--------------------------------------------------------------------------|--------------------------------------------------------------------------------|------------|
| 🚱 🕤 👻 🔀 http://www.google.co.in/                                         | Google                                                                         | <b>P</b> - |
| Eile Edit View Favorites Iools Help                                      | (                                                                              | <b>1</b>   |
| 😪 🎲 Soogle                                                               | 🟠 🔹 🗟 🔹 🖶 🔹 🖓 Page 🔹 🎯 Too                                                     | ls • »     |
| Web Images Maps News Orkut Books Gmail more •                            | iG                                                                             |            |
|                                                                          | Turn On Pop-up Blocker Pop-up Blocker Pop-up Blocker Settings Physical Blocker |            |
|                                                                          | Manage Add-ons                                                                 | •          |
|                                                                          | <u>W</u> ork Offline                                                           |            |
|                                                                          | Windows Update<br>Full Screen F11                                              |            |
|                                                                          | ✓ Menu Bar                                                                     |            |
|                                                                          | Toolbars                                                                       |            |
|                                                                          | Internet Options                                                               |            |
|                                                                          | Advanced Search                                                                |            |
|                                                                          | Language roois                                                                 |            |
| Google Search I'm Feeling Lucky                                          |                                                                                |            |
|                                                                          |                                                                                |            |
| I Make Google my homepage                                                |                                                                                |            |
| Google.co.in offered in: Hindi Bengali Telugu Marathi Tamil Gujarati Kar | nnada Malayalam Punjabi                                                        |            |
|                                                                          |                                                                                |            |
| Advertising Programs About Google Go to Google                           | le.com                                                                         |            |
| © 2010 - Privacy                                                         |                                                                                |            |
|                                                                          |                                                                                |            |
|                                                                          |                                                                                |            |
|                                                                          |                                                                                |            |
|                                                                          |                                                                                |            |
|                                                                          |                                                                                |            |
| Change background image                                                  |                                                                                |            |
|                                                                          |                                                                                | 7          |

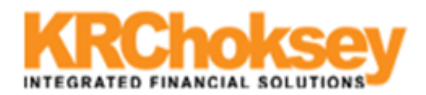

Now Go to "Tools $\rightarrow$ Internet Options"

| 💋 Google - Windows Internet Explorer                                                                        |                                       |  |  |  |
|----------------------------------------------------------------------------------------------------|---------------------------------------|--|--|--|
| 🚱 🕤 🔻 🔀 http://www.google.co.in/                                                                            | X Google                              |  |  |  |
| Eile Edit View Favorites Tools Help                                                                         | n - 1                                 |  |  |  |
| 😪 🏟 Nacode Delete Browsing History                                                                          | 🐴 🔹 🗟 🔹 🖶 🔹 🔂 Page 🔹 🎯 Tools 🔹 🎽      |  |  |  |
| Web     Images     Maps     Nev     Pop-up Blocker       Phishing Filter     Pre       Manage Add-ons     ► | iGoogle   Search settings   Sign in 🔎 |  |  |  |
| Subscribe to this <u>Eeed</u><br>Figed Discovery<br>Windows <u>Update</u><br>Internet <u>Options</u>        | Advanced Search                       |  |  |  |
| Google Search I'm Feeling Lucky                                                                             |                                       |  |  |  |
|                                                                                                    |                                       |  |  |  |
| Advertising Programs About Google Go to Google.com                                                          |                                       |  |  |  |
| Make Google my homepage                                                                                     |                                       |  |  |  |
| © 2010 - Privacy                                                                                            |                                       |  |  |  |
| 1                                                                                                    |                                       |  |  |  |

Go to second tab which is "Security" tab, Select **intenet** in "Select a web content zone to specify its security

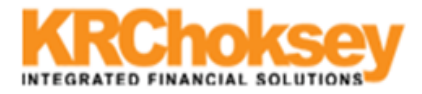

| settings"                                                                                                    |                                                                                                    |
|----------------------------------------------------------------------------------------------------|----------------------------------------------------------------------------------------------------|
| 🖉 Google - Windows Internet Explorer                                                                                                    |                                                                                                    |
| 🕞 🕤 👻 http://www.google.co.in/                                                                                                    | Google                                                                                                    |
| Eile Edit <u>Vi</u> ew F <u>a</u> vorites <u>T</u> ools <u>H</u> elp                                                                                                    | <u>क</u> ि •                                                                                                    |
| 🚖 🏟 🎦 Google                                                                                                    | 🏠 👻 🔜 👻 🖶 Page 👻 🎯 Tools 🚽 🎽                                                                                                    |
| Wah Imanee Mane Newe Orkut Booke Gmail more -                                                                                                    | iGoogle   Search settings   Sign in                                                                                                    |
| Internet Options       2 ×         General       Security       Privacy       Content       Programs       Advanced         Select a zone to view or change security settings.       Image: Content       Programs       Advanced         Select a zone to view or change security settings.       Image: Content       Image: Content       Image: Content       Image: Content         Internet       Local intranet       Trusted sites       Restricted       sites         Internet       This zone is for Internet websites, except those listed in trusted and restricted zones.       Image: Content       Image: Content       Image: Content         Security level for this zone       Custom       Custom       Custom       Custom level.         Custom settings.       - To change the settings, click Custom level.       - To use the recommended settings, click Default level.         Custom level       Custom level       Default level | Advanced Search<br>Language Tools<br>e Search ['m Feeling Lucky<br>Telugu Marathi Tamil Gujarati Kannada Malayalam Punjabi<br>ms About Google Go to Google.com<br>take Google my homepage |
|                                                                                                    | © 2010 - Privacy                                                                                                    |
| OK Cancel Apply                                                                                                    |                                                                                                    |
|                                                                                                    | <u>×</u>                                                                                                    |

And click on Custom Level button (circled) which will open below window

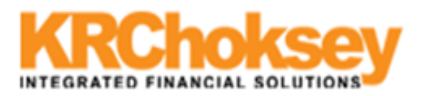

| 🖉 Google - Windows Internet Explorer              |                                                                                        |
|---------------------------------------------------|----------------------------------------------------------------------------------------|
| C                                                 | ▼ 49 × Google P ▼                                                                      |
| Eile Edit View Favorites Iools Help               | 📆 🔹                                                                                    |
| 😪 🎶 🔮 Google                                      | 🟠 🔹 🔂 🔹 🔂 Page 🔹 🎯 T <u>o</u> ols 🔹 🎽                                                  |
| Wah Imanae Mane Newe Orkut Booke Gmail more .     | iGoogle   Search settings   Sign in 🔟                                                  |
| Internet Options                                  | a                                                                                      |
| Security Settings - Internet Zone                 |                                                                                        |
| Settings                                          | 1                                                                                      |
| NET Framework                                     | ΔΟΔΟ                                                                                   |
|                                                   |                                                                                        |
|                                                   |                                                                                        |
|                                                   |                                                                                        |
| VAMI browser applications                         |                                                                                        |
|                                                   |                                                                                        |
| Disable     Disable     Disable                   |                                                                                        |
| O Prompt                                          | Advanced Search                                                                        |
| VPS documents                                     | Language Tools                                                                         |
| O Disable                                         | Cooreb I'm Fooling Lucley                                                              |
| Enable                                            | Search Tm Feeling Lucky                                                                |
| O Prompt                                          |                                                                                        |
| R .NET Framework-reliant components               |                                                                                        |
| 📲 🌆 Permissions for components with manifests     | Jaluari Marathi Tamil Gujarati Kannada Malavalam Bunjahi                               |
|                                                   | elugu marathi Tahlii Gujarati Kalihada malayalahi Puhjabi                              |
|                                                   |                                                                                        |
| *Takes effect after you restart Internet Explorer | About Coogle Co to Coogle com                                                          |
| Reset custom settings                             | ns About Google Go to Google.com                                                       |
| Reset to: Medium-high (default)                   | ake Google my homepage                                                                 |
|                                                   | © 2010 - Privacy                                                                       |
| OK Cancel                                         |                                                                                        |
|                                                   |                                                                                        |
|                                                   |                                                                                        |
|                                                   |                                                                                        |
|                                                   |                                                                                        |
|                                                   |                                                                                        |
| Change background image                           |                                                                                        |
| Change paerground image                           | Y                                                                                      |
|                                                   |                                                                                        |
|                                                   |                                                                                        |
| w Scart Microsoft Ou Microsoft Ou                 | r microsort   🕎 3 microsort Office 📲 🏉 Google - Windows   🖂 🖓 🐶 🕑 😇 🌀 💋 😏 📢 10:54 a.m. |

Check "enable" option for all the above "options"

## "Use Pop-Up Blocker" Should be Disable.

Check "Medium Safety" where ever options asks for Permissions

After making the above settings, do the same for Local Intranet, Trusted Sites, and Restricted Sites Option in Security tab.

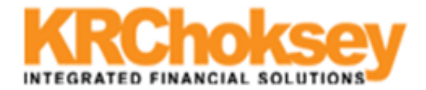

If you have **Internet explorer 8.** Please do the below given setting. Note that this setting is to be done only for IE8.

| Google - Windows Intern                                                                  | net Explorer                                                                  |                                |                                                                       |                                   |                                     |
|------------------------------------------------------------------------------------------|-------------------------------------------------------------------------------|--------------------------------|-----------------------------------------------------------------------|-----------------------------------|-------------------------------------|
| 💽 🗢 猪 http://www.a                                                                       | google.co.in/                                                                 |                                |                                                                       | 🖌 🛃 🗙 📴 Bing                      |                                     |
| File Edit View Favorites                                                                 | Tools Help                                                                    |                                |                                                                       |                                   |                                     |
| Favorites Google                                                                         | Delete Browsing History<br>InPrivate Browsing<br>Reopen Last Browsing Session | Ctrl+Shift+Del<br>Ctrl+Shift+P |                                                                       | 👌 • 🔊 × 🗉 🖶 •                     | Page 🔹 Safety 🔹 Tools 🔹 🔞 👻 🎽       |
|                                                                                          | InPrivate Filtering<br>InPrivate Filtering Settings                           | Ctrl+Shift+F                   | -                                                                     |                                   |                                     |
|                                                                                          | Pop-up Blocker<br>SmartScreen Filter<br>Manage Add-ons                        | •                              | Coogle                                                                |                                   |                                     |
|                                                                                          | Compatibility View<br>Compatibility View Settings                             |                                | India                                                                 |                                   |                                     |
|                                                                                          | Subscribe to this Feed<br>Feed Discovery<br>Windows Update                    | Þ                              |                                                                       |                                   |                                     |
|                                                                                          | Developer Tools                                                               | F12                            | -                                                                     |                                   |                                     |
|                                                                                          | Windows Messenger<br>Diagnose Connection Problems.                            |                                | Google Search I'm Feeling Lucky                                       |                                   |                                     |
|                                                                                          | Internet Options                                                              |                                | -                                                                     |                                   |                                     |
|                                                                                          | (                                                                             | Google.co.in offere            | edin: Hindi Bengali Telugu Marathi Tamil Gujarati Kannada Malayalam I | Punjabi                           |                                     |
|                                                                                          |                                                                               |                                |                                                                       |                                   |                                     |
| <i>6</i> Google - Windows Inte                                                           | ernet Explorer                                                                |                                |                                                                       |                                   | - 7 🗙                               |
| Compatibility View Settin                                                                | ngs                                                                           | ×                              |                                                                       | 🖌 🍫 🗙 📴 Bing                      | P •                                 |
| You can add and ren<br>Compatibility View.                                               | nove websites to be displayed in                                              |                                |                                                                       | Å • N · □ ♣                       | • Page • Safety • Tools • 🕢 •       |
| Add this website                                                                         |                                                                               |                                |                                                                       |                                   | iGoogle   Search settings   Sign in |
| http://www.krcintellect.com                                                              | :9090 A                                                                       | bb                             |                                                                       |                                   |                                     |
| Websites you've added to Co<br>192.168.2.68                                              | mpatibility View:                                                             | iove                           | Google                                                                |                                   |                                     |
|                                                                                          |                                                                               |                                |                                                                       | Advanced Search<br>Language Tools |                                     |
| <ul> <li>✓ Include updated website li</li> <li>✓ Display intranet sites in Co</li> </ul> | ists from Microsoft<br>ompatibility View                                      |                                | Google Search I'm Feeling Lucky                                       |                                   |                                     |
| ☑ Display all websites in Con                                                            | npatibility View                                                              | se co.in offe                  | aredin: Hindi Bengali Telugu Marathi Tamil Gujarati Kannada Malayalam | Punjabi                           |                                     |
|                                                                                          |                                                                               |                                | Advertising Programs About Google Go to Google.com                    |                                   |                                     |
|                                                                                          |                                                                               |                                | Make George my homonoge                                               |                                   |                                     |
|                                                                                          |                                                                               |                                | © 2010 - Privacy                                                      |                                   |                                     |
|                                                                                          |                                                                               |                                | o zoro miniky                                                         |                                   |                                     |
|                                                                                          |                                                                               |                                |                                                                       |                                   |                                     |
|                                                                                          |                                                                               |                                |                                                                       |                                   |                                     |
| Change background imag                                                                   | e                                                                             |                                |                                                                       |                                   |                                     |
|                                                                                          |                                                                               |                                |                                                                       | Internet                          | <b>+ ⊕</b> 100% → -                 |

Type <u>http://krcintellerct.com</u> in Add this website column

Click on ADD button.

Tick on (**Display all websites in Compatibility View**) option at the bottom.